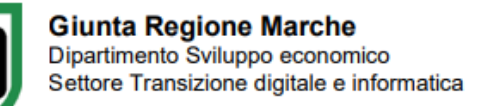

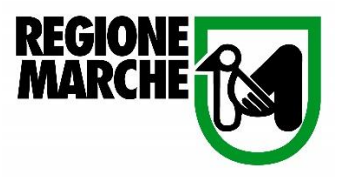

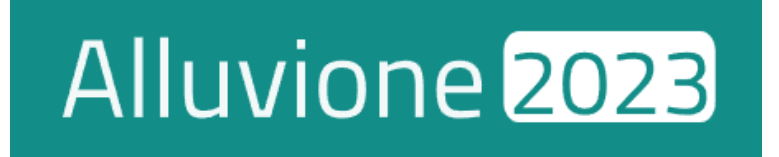

# MANUALE D'USO RISERVATO AL RESPONSABILE UNICO PROCEDIMENTO (RUP)

Istruttoria Rendicontazione in riferimento alle ordinanze 11/2023 e 14/2023

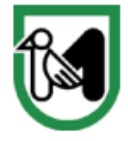

# Sommario

| Introduzione                              |
|-------------------------------------------|
| Ricezione delle Istanze di Contributo3    |
| Istanze da Evadere3                       |
| Pannello Amministrazione – PI001 – AP0013 |
| Ricezione Proposta Esito Istruttoria4     |
| Accetta-Rifiuta Istruttoria5              |
| Dati documento                            |
| Accetta7                                  |
| Rifiuta7                                  |
| Istruttoria Rendicontazione               |
| Compilare Istruttoria di Rendicontazione8 |
| Trasmissione del Documento10              |
| Visualizzare l'istanza compilata11        |
| Visualizzare il Documento11               |
| Rifiutare l'istanza11                     |
| Richiedere integrazioni12                 |
| Verificare lo stato di avanzamento13      |

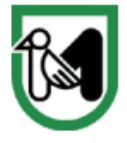

# Introduzione

La presente documentazione fornisce indicazioni tecniche riguardo l'utilizzo del portale <u>Cohesion Work</u> <u>Alluvione 2023</u>, sviluppato dal Settore Transizione digitale e informatica di Regione Marche in qualità di soggetto attuatore.

E' destinata ai **Responsabili Unici del Procedimento (RUP)** incaricati delle attività istruttorie relative alle richieste di **erogazione** dei contributi concessi a seguito degli eventi alluvionali del 2023 (riferimento alle *Ordinanze 11/2023 e 14/2023*)

Il RUP, che si avvale del supporto di collaboratori o di strutture convenzionate (INVITALIA) per le verifiche istruttorie, può seguire le indicazioni fornite al paragrafo <u>Ricezione Proposta Esito Istruttorio</u>.

Qualora il RUP decida di svolgere in autonomia le verifiche di rendicontazione, potrà fare riferimento alla sezione <u>Istruttoria Rendicontazione</u>, dove vengono illustrate nel dettaglio le procedure operative per la gestione delle istanze, la verifica degli importi ammessi e il completamento dell'istruttoria.

# Ricezione delle Istanze di Contributo

## Istanze da Evadere

La sezione **"Istanze da Evadere"**, accessibile tramite l'apposita scheda situata nella barra superiore del portale, consente al **RUP** di visualizzare tutte le richieste di rendicontazione in attesa di istruttoria.

|    | Nuova Istanza       | lstanze in Bozza | Istanze da evadere | Istanze Inviate | Manuali ~ | Altro ~ | Supporto |
|----|---------------------|------------------|--------------------|-----------------|-----------|---------|----------|
|    | lstanze d           | a evader         | e                  |                 |           |         |          |
|    | <b>Filtro Docum</b> | enti             |                    |                 |           |         | A        |
| G. | Ordinamento         | Dal più recente  | Dal meno recente   |                 |           |         |          |

## Pannello Amministrazione – PI001 – AP001

Per ottenere una panoramica completa delle istanze ricevute, il RUP può accedere al pannello "Amministrazione Rendicontazione - PIOO1 - APOO1". Questa funzione è disponibile nel menu Altro, nella barra superiore della piattaforma.

| Nuova Istanza   | Istanze in Bozza         | Istanze da evadere | Istanze Inviate | Manuali ~ | Altro ^ | Supporto |  |
|-----------------|--------------------------|--------------------|-----------------|-----------|---------|----------|--|
| Menu Alluvione2 | 23                       |                    |                 |           |         |          |  |
| Amministrazion  | ne Modello A0            |                    |                 |           |         |          |  |
| Amministrazion  | ne Modello PI1 e AP1     |                    |                 |           |         |          |  |
| Gestione Docur  | nenti di spesa           |                    |                 |           |         |          |  |
| Amministrazion  | ne Rendicontazione PI001 | e AP001            |                 |           |         |          |  |

Il pannello **Amministrazione Rendicontazione – PI001 – AP001** fornisce un riepilogo generale delle rendicontazioni presentate per i Comuni di pertinenza indicando la **Fase** di avanzamento istruttorio, gli **importi richiesti** e **ammessi** nonché ulteriori dettagli pertinenti al documento.

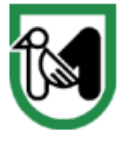

| <b>Š</b> | Amministrazione Rendicontazione - P1001 - AP001 |                        |                              |          |                        |               |                 |                           |           |                      |                 |   |
|----------|-------------------------------------------------|------------------------|------------------------------|----------|------------------------|---------------|-----------------|---------------------------|-----------|----------------------|-----------------|---|
| F        | Film                                            |                        |                              |          |                        |               |                 |                           |           |                      |                 |   |
| Visua    | izza 10 👻 elemen                                | nti                    |                              |          |                        |               |                 |                           |           |                      | Cerca:          |   |
| Stat     | dDocumento                                      | IdDocumentoPreliminare | Tipologia Istanza            | Comune   | Indirizzo              | CodiceFiscale | Beneficiario    | Fase                      | Note Fase | Importo Rendicontato | Importo Ammesso |   |
|          | 282020                                          | 281917                 | Ord.11 - Attività Produttive | Località | Via Piazza Piazzale 12 | 01234567890   | Ragione Sociale | ISTRUTTORIA<br>COMPLETATA |           | 35,00 €              | 6,00 €          | ≡ |
|          | 282017                                          | 281917                 | Ord.11 - Attività Produttive | Località | Via Piazza Piazzale 12 | 01234567890   | Ragione Sociale | ISTRUTTORIA               |           | 11.615,00 €          | 0,00 €          |   |

# Ricezione Proposta Esito Istruttoria

I Responsabili Unici di Progetto, che si avvalgono del supporto di collaboratori interni o di strutture convenzionate per le verifiche istruttorie (INVITALIA), devono esaminare e valutare i relativi esiti utilizzando l'apposita funzione disponibile sulla piattaforma.

Per accedere alle domande che hanno ricevuto una proposta di esito istruttorio, è necessario raggiungere la sezione **Istanze da Evadere.** 

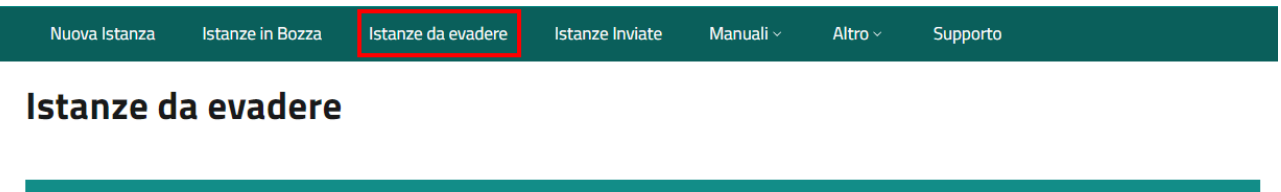

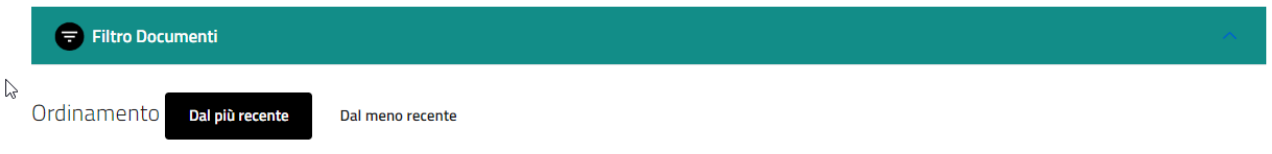

Le rendicontazioni che presentano una proposta istruttoria saranno contrassegnate dall'alert "AZIONE RICHIESTA", che indica la necessità di una valutazione.

|             | RENDO2<br>Rendicontazione Comuni<br>Mod PI e AP |
|-------------|-------------------------------------------------|
| Beneficiari | D: Rossi Mario                                  |
| N° Docum    | ento: <b>282029</b>                             |
| Data Creaz  | ione: <b>28/01/2025</b>                         |
| IdDocumer   | ntoModAP_PI: 281825                             |
| Importo Re  | endicontato: <b>9,00</b>                        |
| Importo Co  | ncesso: 6794,00                                 |
| AZIONE RI   |                                                 |
| Menù 🗸      |                                                 |

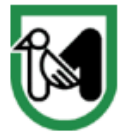

# Accetta-Rifiuta Istruttoria

Per visualizzare i dettagli dell'istruttoria e procedere con la valutazione, il RUP deve accedere al pannello "Accetta/Rifiuta Istruttoria".

|             | RENDO2<br>Rendicontazione Comun<br>Mod PI e AP | i        |        |
|-------------|------------------------------------------------|----------|--------|
| Beneficiari | O: Rossi Mario                                 |          | Bono   |
| N° Docum    | ento: <b>282029</b>                            |          | Nº D   |
| Data Creaz  | ione: 28/01/2025                               |          | Data   |
| IdDocumer   | ntoModAP_PI: 281825                            |          | Data   |
| Importo Re  | endicontato: 9,00                              |          | Docu   |
| Importo Co  | ncesso: 6794,00                                |          |        |
| Menù ~      |                                                |          | Men    |
|             | Accetta-Rifiuta Ist                            | ruttoria |        |
| P           | Visualizza                                     |          | 2      |
| 0           | Dati                                           |          | e<br>D |
| 0           | Stato                                          |          | 11     |

Il pannello Accetta – Rifiuta Istruttoria si compone delle seguenti sezioni:

- IdDocumento
   Identificativo univoco dell'istanza
- Note Istruttoria Contiene la nota inserita dall'Istruttore/tecnico delegato
- Istruttore Indica il nome del tecnico che ha effettuato le verifiche
- Esito
  - Riporta l'esito delle verifiche istruttorie, distinguendo tra le diverse opzioni disponibili:
  - Approvazione Istruttoria Rendicontazione
  - Richiesta Integrazione Rendicontazione
  - Rifiuto Istruttoria Rendicontazione
- Note RUP

Campo di testo libero in cui il RUP può inserire eventuali motivazioni in caso di rifiuto della proposta.

Il campo viene automaticamente precompilato con le note inserite dall'Istruttore che ha effettuato le verifiche, consentendo al RUP di confermare le indicazioni o modificarle.

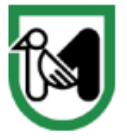

#### Giunta Regione Marche

Dipartimento Sviluppo economico Settore Transizione digitale e informatica

| Approvazione Istruttoria Rendicontazione                          |
|-------------------------------------------------------------------|
| Dati Documento       IdDocumento       282029     Dati Documento  |
| Note Istruttoria per me non ci sono Istruttore                    |
| MENGHINI FRANCESCO Esito Approvazione Istruttoria Rendicontazione |
| Note Rup<br>Approvazione Rendicontazione                          |
|                                                                   |
| Accetta Rifiuta                                                   |

#### Dati documento

Il pulsante "**Dati Documento"** consente al RUP di visualizzare la rendicontazione presentata. All'interno del tab **Istruttoria**, è possibile esaminare sia gli importi rendicontati sia quelli ammessi durante la fase di valutazione.

| Richiesta contributo                                                                  | Contributi / Indennizzi<br>assicurativi                                     | Rendicontazione                                                                 | Dichiarazioni                       | Istruttoria                               |
|---------------------------------------------------------------------------------------|-----------------------------------------------------------------------------|---------------------------------------------------------------------------------|-------------------------------------|-------------------------------------------|
|                                                                                       |                                                                             |                                                                                 |                                     |                                           |
|                                                                                       |                                                                             |                                                                                 |                                     |                                           |
| ) la ricostruzione in sito de                                                         | ell'immobile ad uso produttivo dist                                         | trutto, previa demolizione dei m                                                | anufatti danneggiati, se le riparaz | zioni degli stessi sia valutata           |
| ) la ricostruzione in sito de<br>npossibile o maggiorment                             | ell'immobile ad uso produttivo dist<br>e onerosa della ricostruzione; (cor  | trutto, previa demolizione dei m<br>ne da Sez. 4 lettera a)                     | anufatti danneggiati, se le riparaz | zioni degli stessi sia valutata           |
| ) la ricostruzione in sito de<br>npossibile o maggiorment<br>Rendicontazione          | ell'immobile ad uso produttivo dist<br>le onerosa della ricostruzione; (coi | trutto, previa demolizione dei m<br>ne da Sez. 4 lettera a)<br>Ammesso          | anufatti danneggiati, se le riparaz | zioni degli stessi sia valutata           |
| ) la ricostruzione in sito de<br>npossibile o maggiorment<br>Rendicontazione<br>50,00 | ell'immobile ad uso produttivo dist<br>ne onerosa della ricostruzione; (con | trutto, previa demolizione dei m<br>ne da Sez. 4 lettera a)<br>Ammesso<br>25,00 | anufatti danneggiati, se le riparaz | zioni degli stessi sia valutata<br>Azione |

Per analizzare nel dettaglio l'**importo ammesso** per una specifica finalità, in relazione ai documenti di spesa, il **RUP** può cliccare sul pulsante "**Azione**".

Nel pannello **Istruttoria**, vengono mostrati i documenti di spesa utilizzati dal richiedente per la rendicontazione dei costi relativi alla specifica finalità. Per ciascun documento sono indicati il **nome del documento di spesa** e l'**importo quota parte**. Inoltre, cliccando sull'apposito pulsante, è possibile scaricare il documento di spesa e le relative quietanze.

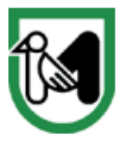

# Giunta Regione Marche

Dipartimento Sviluppo economico Settore Transizione digitale e informatica

| Ľ | STRUTTORIA                 |                         |                     | ×      |
|---|----------------------------|-------------------------|---------------------|--------|
|   | Documento di spesa         | Importo quota parte (€) | Importo ammesso (€) |        |
|   | FATTPA 2_24 del 17/05/2024 | 50.00                   | 25,00               | 0      |
|   |                            |                         |                     |        |
|   |                            |                         |                     |        |
|   |                            |                         |                     |        |
|   |                            |                         |                     |        |
|   |                            |                         |                     | Chiudi |

Per Accettare\Rifiutare la proposta, il RUP dovrà cliccare su **Accetta** o **Rifiuta**.

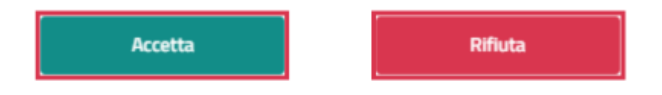

#### Accetta

L'esito Istruttorio viene confermato ed eseguito.

#### Rifiuta

L'esito Istruttorio viene rifiutato e l'istanza torna alla fase di **Istruttoria** presente, dove dovrà essere nuovamente verificata.

#### NOTA BENE

Quando è presente una **Proposta di Esito Istruttorio**, le funzionalità relative allo svolgimento delle attività istruttorie da parte del RUP sono temporaneamente bloccate. È quindi necessario che il RUP elabori la richiesta, per poi procedere eventualmente a completare il processo istruttorio in autonomia.

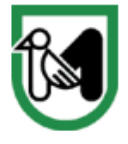

# Istruttoria Rendicontazione

Per procedere all'attività istruttoria è necessario accedere alla sezione **Istanze da evadere** e cliccare sul bottone **Menù** presente in fondo a ogni istanza.

Nel caso non in sia presente una proposta **di esito istruttorio**, il menu a tendina offrirà le seguenti opzioni:

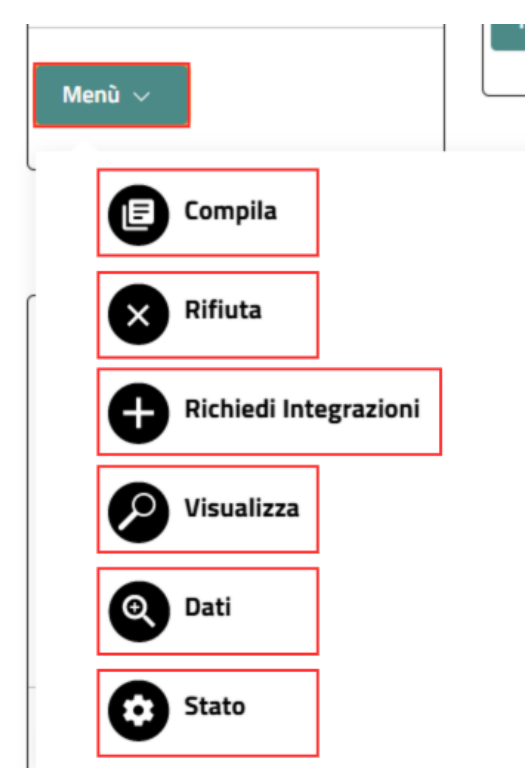

# Compilare Istruttoria di Rendicontazione

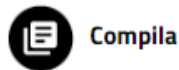

Cliccando sull'opzione **Compila**, il RUP accede all'istanza di rendicontazione presentata dal richiedente e procede con le verifiche necessarie alla fase istruttoria.

La sezione **Istruttoria** consente l'inserimento degli importi riconosciuti suddivisi per **Tipologia di Intervento**, con riferimento alle rispettive sezioni degli allegati.

Per registrare gli importi ammessi relativi a una specifica tipologia di intervento, il RUP deve cliccare sul pulsante **"Azione"**, visibile solo se il richiedente ha rendicontato spese per quella finalità.

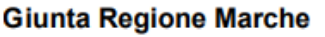

Dipartimento Sviluppo economico Settore Transizione digitale e informatica

| Richiesta contributo                                                                                               | Contributi / Indennizzi<br>assicurativi                                         | Rendicontazione                                                                                            | Dichiarazioni                                                               | Istruttoria                  |
|----------------------------------------------------------------------------------------------------|---------------------------------------------------------------------------------|----------------------------------------------------------------------------------------------------|-----------------------------------------------------------------------------|------------------------------|
|                                                                                                    |                                                                                 |                                                                                                    |                                                                             |                              |
| la ricostruzione in sito d<br>npossibile o maggiormen                                                              | ell'immobile ad uso produttivo distru<br>te onerosa della ricostruzione; (come  | utto, previa demolizione dei manu<br>e da Sez. 4 lettera a)                                                | ıfatti danneggiati, se le riparazioni                                       | degli stessi sia valutat     |
| Rendicontazione                                                                                                    |                                                                                 | Ammesso                                                                                                    |                                                                             |                              |
|                                                                                                    |                                                                                 |                                                                                                    |                                                                             |                              |
| 50,00<br>) la delocalizzazione, all'ir                                                                             | nterno della regione, previa demolizio                                          | 0,00                                                                                                    | ivo distrutto; (come da Sez. 4 lett                                         | Azione<br>era b)             |
| 50,00<br>) <b>la delocalizzazione, all'ir</b><br>Rendicontazione                                                   | nterno della regione, previa demolizio                                          | 0,00<br>one dell'immobile ad uso produtt<br>Ammesso                                                        | ivo distrutto; (come da Sez. 4 lett                                         | Azione<br>era b)             |
| 50,00<br>) <b>la delocalizzazione, all'ir</b><br>Rendicontazione<br>3,00                                           | nterno della regione, previa demolizio                                          | 0,00<br>one dell'immobile ad uso produtt<br>Ammesso<br>0,00                                                | ivo distrutto; (come da Sez. 4 lett                                         | Azione<br>eera b)            |
| 50,00<br><b>) la delocalizzazione, all'ir</b><br>Rendicontazione<br>0,00                                           | nterno della regione, previa demolizio                                          | 0,00<br>one dell'immobile ad uso produtt<br>Ammesso<br>0,00                                                | ivo distrutto; (come da Sez. 4 lett                                         | Azione<br>tera b)            |
| 50,00<br>) la delocalizzazione, all'in<br>Rendicontazione<br>0,00                                                  | nterno della regione, previa demolizio<br>oranea, nei quali non si procede alla | 0,00<br>one dell'immobile ad uso produtti<br>Ammesso<br>0,00<br>demolizione dell'immobile ad uso           | ivo distrutto; (come da Sez. 4 lett<br>p produttivo (come da da Sez. 4 lett | Azione<br>eera b)<br>tera c) |
| 50,00<br>) la delocalizzazione, all'in<br>Rendicontazione<br>0,00<br>I la delocalizzazione temp<br>Rendicontazione | nterno della regione, previa demolizio<br>oranea, nei quali non si procede alla | 0,00<br>one dell'immobile ad uso produtt<br>Ammesso<br>0,00<br>demolizione dell'immobile ad uso<br>Ammesso | ivo distrutto; (come da Sez. 4 lett<br>o produttivo (come da da Sez. 4 lett | Azione<br>tera b)<br>tera c) |

Nel pannello **Istruttoria** vengono visualizzati i documenti di spesa utilizzati dal richiedente per rendicontare i costi relativi alla specifica finalità. Per ciascun documento sono riportati il **nome del documento di spesa** e l'**importo quota parte**. Inoltre, cliccando sull'apposito pulsante, è possibile scaricare il documento di spesa e le relative quietanze.

| ISTRUTTORIA                |                         |                     | $\times$ |
|----------------------------|-------------------------|---------------------|----------|
| Documento di spesa         | Importo quota parte (€) | Importo ammesso (€) |          |
| FATTPA 2_24 del 17/05/2024 | 50.00                   | 25,0d               | 0        |
|                            |                         |                     |          |
|                            |                         |                     |          |
|                            |                         |                     |          |
|                            |                         |                     |          |
|                            |                         | Chiudi              | ialva    |

Per inserire l'importo ammesso, l'istruttore deve compilare il campo dedicato con l'importo riconosciuto e cliccare sul pulsante **"Salva"**.

Una volta completato l'inserimento, il valore "Importo ammesso" si aggiornerà automaticamente.

| a) la ricostruzione in sito dell'immobile ad uso produttivo distrutt<br>impossibile o maggiormente onerosa della ricostruzione; (come d | o, previa demolizione dei manufatti danneggiati, se le riparazioni d<br>a Sez. 4 lettera a) | legli stessi sia valutata |
|----------------------------------------------------------------------------------------------------|---------------------------------------------------------------------------------------------|---------------------------|
| Rendicontazione                                                                                                    | Ammesso                                                                                     |                           |
| 50,00                                                                                                    | 25,00                                                                                       | Azione                    |

Via Tiziano, 44 – 60125 Ancona (AN) – Tel.071.8063915 - 071.8063576 e-mail: settore.transizionedigitaleinformatica@regione.marche.it; pec: regione.marche.informatica@emarche.it

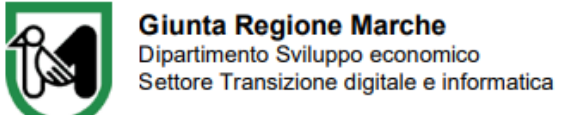

In fondo, verrà presentato il **totale** dell'importo ammesso a seguito di istruttoria, oltre ai campi **note** e **allegati** per inserire eventuali dettagli o documenti relativi alle verifiche.

| TOTALE :         | 0,00                                              |
|------------------|---------------------------------------------------|
|                  |                                                   |
| Note             |                                                   |
| Note istruttorie |                                                   |
|                  |                                                   |
|                  |                                                   |
|                  | A                                                 |
|                  |                                                   |
|                  |                                                   |
|                  | Trascina qui i file da caricare oppure fai click. |
|                  |                                                   |
| ······           |                                                   |
|                  |                                                   |
|                  |                                                   |
|                  | Salva bozza Genera                                |

Completato il processo istruttorio, il RUP dovrà cliccare sul pulsante "**Genera**" per generare l'anteprima del documento generato ed accedere alla maschera di trasmissione. In alternativa, è possibile utilizzare la funzione "**Salva bozza**" per salvare le informazioni inserite e riprendere la compilazione in un secondo momento.

#### Trasmissione del Documento

Una volta confermata l'accuratezza delle informazioni, è possibile procedere con la trasmissione cliccando su **"Vista e Trasmetti Documento"**.

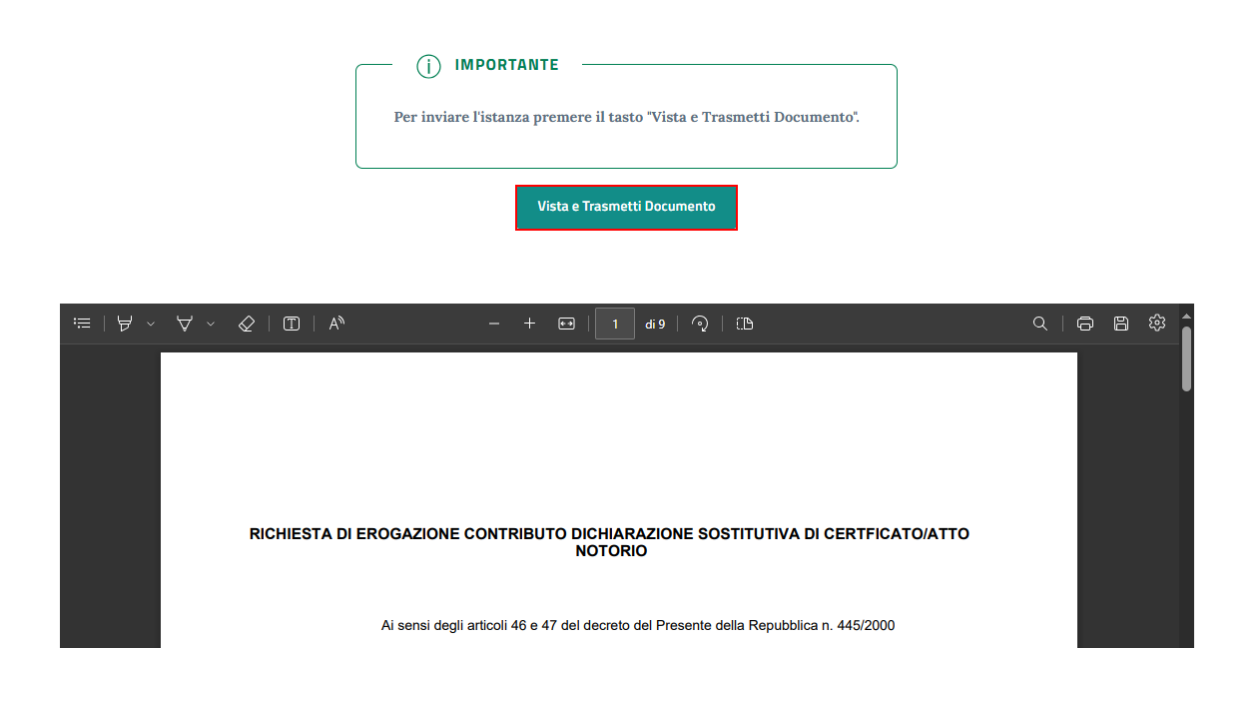

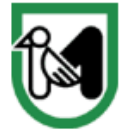

# Visualizzare l'istanza compilata

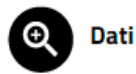

Cliccando su Dati il RUP potrà visualizzare l'istanza compilata dall'utente.

## Visualizzare il Documento

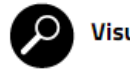

Visualizza

Cliccando su **Visualizza Documento** il RUP accede al pannello **Allegati documento** che consente di visualizzare e scaricare la documentazione presentata dal richiedente.

Il pannello **Allegati documento** raccoglie tutti i documenti di spesa e relative quietanze inserite dal compilatore, nonché eventuali integrazioni ricevute a seguito della richiesta.

È inoltre possibile scaricare tutti i documenti cliccando sul tasto Scarica tutti i documenti posizionato in alto.

#### Rifiutare l'istanza

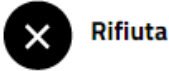

Completate le dovute verifiche, il RUP che voglia rifiutare l'istanza presentata, dovrà cliccare sul bottone **Rifiutala.** 

| dDocumento                                  | Data Documento                                    | Autore                    |             |
|---------------------------------------------|---------------------------------------------------|---------------------------|-------------|
| 282017                                      | 14/01/2025                                        | Rossi Mario               |             |
| Codice Documento                            |                                                   |                           |             |
| REND02 - Rendicontazione Comuni Mod PI e AP |                                                   | Visualizza Documento Visu | alizza Dati |
|                                             |                                                   |                           |             |
|                                             |                                                   |                           |             |
| Note Rifiuto                                |                                                   |                           |             |
|                                             |                                                   |                           |             |
|                                             |                                                   |                           |             |
|                                             |                                                   |                           |             |
|                                             |                                                   |                           |             |
|                                             | Trascina qui i file da caricare oppure fai click. |                           |             |
|                                             |                                                   |                           |             |
|                                             |                                                   |                           |             |
|                                             |                                                   |                           |             |
|                                             |                                                   |                           |             |

#### **Rifiuta Documento**

La scheda **Rifiuta Documento** consente al RUP di inserire eventuali **Note** e **Allegati** a corredo della comunicazione dell'esito.

Cliccando sul bottone **Rifiuta** in fondo, l'istanza sarà rifiutata e il compilatore verrà informato via **PEC** riguardo l'esito della verifica.

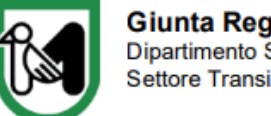

# Richiedere integrazioni

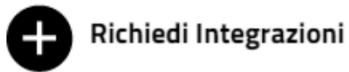

Completate le dovute verifiche, il RUP che voglia richiedere integrazioni al compilatore, dovrà cliccare sul bottone **Richiedi integrazioni**.

| Richiedi Inte                               | egrazioni                                         |                                      |
|---------------------------------------------|---------------------------------------------------|--------------------------------------|
| Dati Documento<br>IdDocumento<br>282017     | Data Documento                                    | Autore<br>Rossi Marin                |
| Codice Documento                            |                                                   |                                      |
| REND02 - Rendicontazione Comuni Mod PI e AP |                                                   | Visualizza Documento Visualizza Dati |
| Note Richiedi integrazioni                  | Trascina qui i file da caricare oppure fai click. |                                      |
|                                             |                                                   |                                      |

La scheda **Richiedi Integrazioni** consente al RUP di caricare **Note** ed eventuali **Allegati** relativi alla richiesta. Cliccando sul bottone **Richiedi Integrazioni** in fondo, il compilatore sarà informato via **PEC** riguardo l'esito della verifica e verrà abilitato al caricamento degli allegati richiesti.

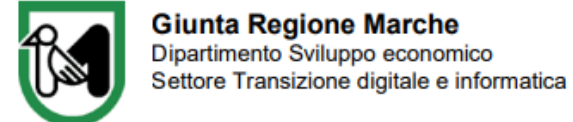

## Verificare lo stato di avanzamento

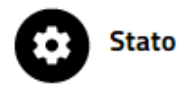

Cliccando su **Stato** il RUP può visualizzare la *roadmap* indicante lo stato dell'elaborazione del documento.

| PRESENTAZIONE/AGGIORNAMENTO<br>RENDICONTAZIONE                    |                                                                       |
|-------------------------------------------------------------------|-----------------------------------------------------------------------|
|                                                                   |                                                                       |
| 00011 - R05SI MARIO                                               |                                                                       |
| Visto         Eseguito il 29/01/2025 16:31                        |                                                                       |
| Cronologia                                                        |                                                                       |
|                                                                   |                                                                       |
|                                                                   |                                                                       |
|                                                                   | PROTOCOLLAZIONE                                                       |
|                                                                   | UTENTE SISTEMA                                                        |
|                                                                   | Segnatura Protocollo:                                                 |
|                                                                   | 0000101/29/01/2025[R_MARCHE GRM INF A 150.30.130/2024/INF<br>37       |
|                                                                   | Visto Eseguito il 29/01/2025 16:31                                    |
|                                                                   |                                                                       |
|                                                                   | 1                                                                     |
|                                                                   |                                                                       |
| UTENTE SISTEMA                                                    |                                                                       |
| Segnatura Protocollo:                                             |                                                                       |
| 0000102[29/01/2025]K_MARCHEJGRMJINF]PJ150.30.130/2024/1NF<br>/937 |                                                                       |
| Vinte Francisco il 20 (01 /2025 16:21                             |                                                                       |
| VISU Eseguito II 29/01/2023 10-31                                 |                                                                       |
| VISCO ESEguito II 29/01/2023 16-31                                |                                                                       |
| VSto Eseguito II 29/01/2023 18-31                                 | ISTRUTTORE RENDICONTAZIONE MODELLI AP /                               |
| Eseguito II 25/01/2023 18-31                                      | ISTRUTTORE RENDICONTAZIONE MODELLI AP /<br>PI                         |
|                                                                   | ISTRUTTORE RENDICONTAZIONE MODELLI AP /<br>PI<br>106211 - VERDI LUIGI |